## **W-2 Electronic Consent**

Navigation: Employee Self Service (Homepage) > Payroll (Tile)

| ©ctcLink ▼Employee |                 | Self Service 🔗 🔍 🏲 🗄 🥑 |                          |
|--------------------|-----------------|------------------------|--------------------------|
| SBCTC Careers      | Time            | Payroll                | Immunization Attestation |
|                    |                 |                        | <u>ی</u><br>۵            |
| Personal Details   | Benefit Details |                        |                          |

The **Payroll** tile page displays.

1. Select the W-2/W-2c Consent tile.

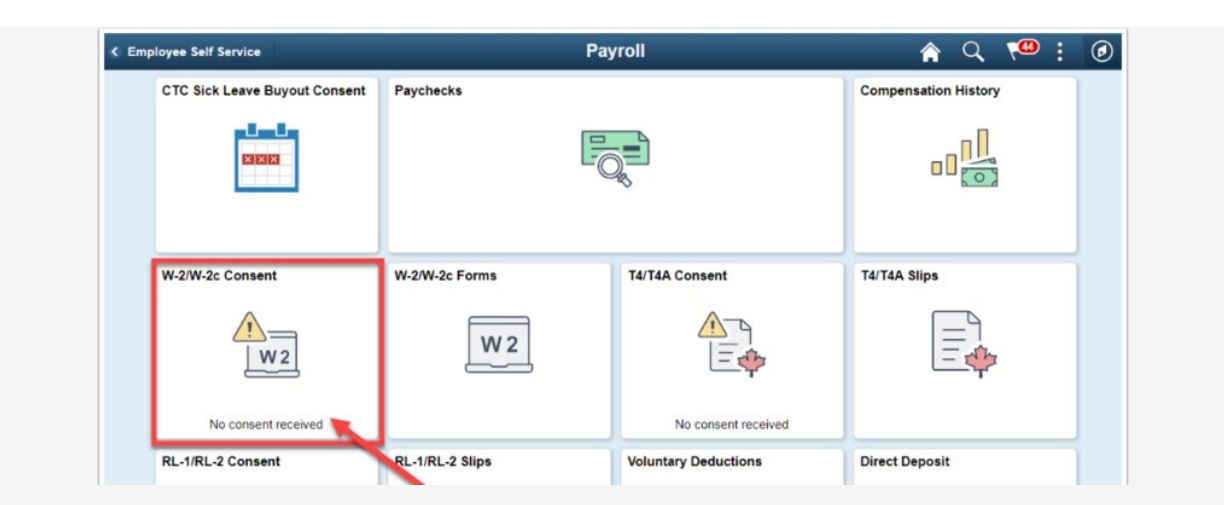

The W-2/W-2c Consent page displays.

- 2. If your current status is listed as receiving paper forms by mail and you want to receive your W-2/W-2c electronically, read the text box information.
- 3. Select the check box to indicate your consent.
- 4. Select the **Submit** button.

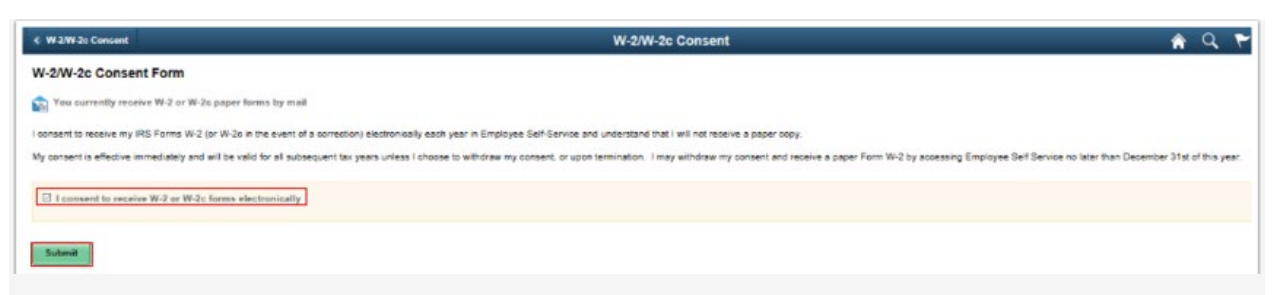

The W-2/W-2c Consent Form page displays with updated information.